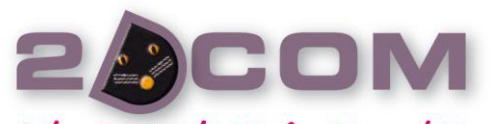

### Liberté, simplicité, fonctionnalités

www.2dcom.fr • info@2dcom.fr Nancy / Siège social et services administratifs Centre d'Affaires • ZI Clairs Chênes • 54230 CHAVIGNY Tél +33 (0)3 83 50 27 50 • Fax +33 (0)3 83 44 07 72

2DCOM S.A.R.L. au capital de 7 622 € • RCS: Nancy B 419 017 603 NAF: 6201Z • SIRET: 419 017 603 00020 N° de TVA intra-communautaire FR 42 419 017 603

# Edigest

## Manuel Utilisateur

### SOMMAIRE

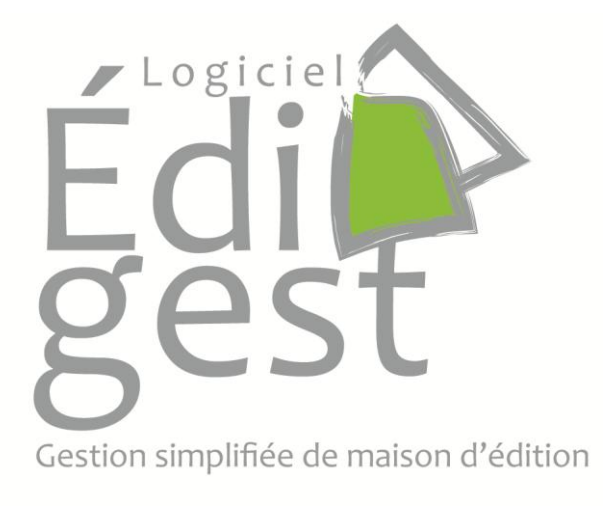

EDIGEST est un logiciel de gestion d'édition simplifiée.

Il fonctionne sur les systèmes d'exploitation suivants : Mac OS X, Windows et Unix.

Il a été conçu pour faciliter les tâches de gestion de stocks.

Avec Edigest, vous allez pouvoir :

#### Gérer :

- > vos auteurs et leurs ouvrages respectifs
- > vos ventes quotidiennes
- les ventes mensuelles de vos diffuseurs
- > vos stocks au jour le jour et ceux de vos diffuseurs
- > la balance des auteurs (à-valoir et factures)

#### Établir :

- les factures ou avoirs clients
- les factures diffuseurs
- les factures pro-forma
- les fiches de droits d'auteurs
- Ies bordereaux AGESSA

#### Conventions du logiciel :

- > Les champs de saisie dont le libellé est suivi d'une « \* » sont à remplir obligatoirement.
- > Les boutons « + » « x » présents sur certaines fenêtres permettent de créer (+) ou supprimer (x)
- Quand une fenêtre à onglet est ouverte dans EDIGEST elle remplace à l'écran la fenêtre précédente : les fenêtres ne se superposent pas.

#### Procédure d'initialisation du logiciel

#### Saisie des informations pour initialiser l'application

Dans un premier temps, il va falloir saisir quelques informations importantes pour permettre à l'application de fonctionner. Nous vous invitons à lire la procédure une première fois puis à vous préparer à effectuer cette saisie en collectant toutes les informations nécessaires au bon fonctionnement du logiciel.

- > les renseignements sur la TVA et les cotisations AGESSA
- > les renseignements sur les diffuseurs, auteurs, traducteurs (nom, adresse, n° de tel., etc.)
- les renseignements sur les livres (tirage(s), titre, ISBN, prix, ...)
- > les stocks de fin d'année pour chaque diffuseur et pour chaque livre

#### Remarque :

- Cette initialisation n'est à faire qu'une seule fois avant d'utiliser le logiciel en situation.
- En cas de besoin, les valeurs saisies dans ces paramétrages peuvent être modifiées
- a) Saisir les valeurs concernant les cotisations "AGESSA": Menu "Paramétrage -> Charges sociales". Les valeurs données par défaut dans cette fenêtre peuvent être modifiées si besoin.

| O     O     Paramétrage - Déclarations AGESSA           |           |
|---------------------------------------------------------|-----------|
|                                                         |           |
| agessa                                                  |           |
| 9                                                       |           |
| Plafond annuel de la Sécurité Sociale en €              | 34620     |
| Cotisation Assurance Maladie                            | 0.85      |
| Contribution Sociale Généralisée C.S.G. non déductible  | 2.4       |
| Contribution Sociale Généralisée C.S.G. déductible      | 5.1       |
| Contribution au Remboursement de la Dette Sociale C.R.D | o.s. 0.5  |
| Contribution auteur Formation Professionnelle           | 0.35      |
| Contribution diffuseur Formation Professionnelle        | 0.1       |
| TVA sur Frais                                           | 0.8       |
| Taux Brut                                               | 98.25     |
| Contribution diffuseur                                  | 1.0       |
| Fermer 💾 Er                                             | registrer |

b) Saisir les valeurs de TVA : Menu "Paramétrage -> Taux de TVA". Les valeurs données par défaut dans cette fenêtre peuvent être modifiées si besoin.

| ○ ○ ○ Paramétrage de l |        |
|------------------------|--------|
| Code TVA               | Taux 🖪 |
| 1                      | 0,0 %  |
| 2                      | 5,5 %  |
| 3                      | 7,0 %  |
| 4                      | 19,6 % |
|                        |        |
|                        |        |
|                        |        |
| + X C                  | Fermer |

- c) Saisir les Rôles : Menu "Paramétrage -> Gérer les rôles". Certains rôles sont créés par défaut dans le logiciel : Auteur, Traducteur, Illustrateur, Ayant droit, Autre. Il est possible d'ajouter, de modifier ou de supprimer des rôles.
- d) Saisir les Pays : Menu "Paramétrage -> Gérer les pays". Le pays sélectionné par défaut est la France. Il est possible d'ajouter, de modifier ou de supprimer des pays.

| 00                      | Paramétrage – Gérer les pays |    |
|-------------------------|------------------------------|----|
| Nom                     | Europe                       | C, |
| France                  | 0                            |    |
|                         |                              |    |
|                         |                              |    |
|                         |                              |    |
|                         |                              |    |
|                         |                              |    |
|                         |                              |    |
|                         |                              |    |
|                         |                              |    |
|                         |                              |    |
|                         |                              |    |
|                         |                              |    |
|                         |                              |    |
|                         |                              |    |
|                         |                              |    |
|                         |                              |    |
| 🔶 Ajouter un pays  🗶 Su | pprimer 🛛 😣 Fermer           |    |

e) Ma Fiche société : Menu "Paramétrage -> Gérer ma fiche société". Dans cette fenêtre, il faudra remplir toutes les informations qui serviront pour les différents calculs et impressions du logiciel.

| ● ○ ○ D          | iffuseur – 2DCOM                |
|------------------|---------------------------------|
| Numéro Agessa    | 1234567890                      |
| Numéro Siret     | 12345678901234567890            |
| Numéro de TVA    | 12345678901234567890            |
| Nom*             | 2DCOM                           |
| Mois fiscal      | Avril \$                        |
| Adresse*         | e d'affaires – ZI Clairs Chênes |
| Code Postal*     | 54230                           |
| Ville*           | Chavigny                        |
| Pays*            | France 🗘 🗐                      |
| Téléphone        | 03.83.50.27.50                  |
| Fax              | 03.83.44.07.72                  |
| Site Web         | www.2dcom.fr                    |
| Email            | assistance@2dcom.fr             |
| Notes :          |                                 |
| Ma Fiche société |                                 |
|                  |                                 |
|                  |                                 |
|                  |                                 |
| L                | Fermer Enregistrer              |

f) Saisir les diffuseurs. (Se reporter à la page 10.)

g) Saisir les bénéficiaires. (Se reporter à la page 11.)

h) Saisir les ouvrages et les rattacher aux bénéficiaires. (Se reporter à la page 13 : Gestion du catalogue)
À la fin de chaque saisie d'un ouvrage, l'application proposera à l'utilisateur de définir le tirage de la première édition.

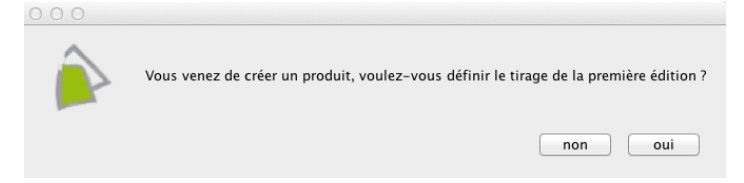

Dans la mesure où le nombre d'exemplaires du tirage est connu, cliquer sur « oui » et renseigner la fenêtre d'ajout de nouveau tirage.

| O ○ ○ Ajouter un nouve | au tirage pour L'ART FRANÇAIS DE LA G |
|------------------------|---------------------------------------|
| Livre                  | L'ART FRANÇAIS DE LA GUERRE           |
| Date d'impression      | 1 juil. 2011                          |
| Quantité               | 2000                                  |
| Libellé                | Première édition                      |
|                        | Fermer Enregistrer                    |

NB : Pour ajouter un tirage lorsqu'il en existe plusieurs pour un même article, cliquer sur le bouton "Ajouter un nouveau tirage" puis renseigner la fenêtre.

Après avoir validé le nouveau tirage, une fenêtre vous propose d'ajouter ce nouveau tirage dans le stock.

Dans EDIGEST, le stock de l'éditeur est le stock de référence :

- Un nouveau tirage ajouté au stock sera ajouté dans le stock de l'éditeur
- Un mouvement de livraison / dépôt vers un diffuseur décrémentera le stock de l'éditeur et alimentera le stock du diffuseur
- Un retour diffuseur viendra quant à lui alimenter le stock de l'éditeur et décrémenter le stock du diffuseur

#### Edigest

EDIGEST est une application de gestion de maison d'édition, elle est composée d'une fenêtre contenant plusieurs menus :

- Le menu "Fichier" permet d'enregistrer les modifications et de quitter le logiciel.
- Le menu "Paramétrage" permet de paramétrer votre déclaration AGESSA, les taux de TVA, les pays de ventes et • d'origine des bénéficiaires, la fiche société et les options de calcul des droits.
- Le menu "Fenêtres" permet de gérer les diffuseurs, les bénéficiaires, les clients, le catalogue, la balance des auteurs, la saisie des stocks et des ventes ainsi que de visualiser le stock et les ventes de chacun de vos diffuseurs (vous y compris).
- Le menu "Factures, droits et bordereaux" permet d'émettre des factures (client ou diffuseur), des fiches de droits d'auteur, les bordereaux AGESSA et de gérer les factures et les provisions sur les retours.
- Le menu "Actions rapides" permet d'ajouter un diffuseur, un bénéficiaire, un client, un produit, d'émettre un à-valoir à un auteur, d'ajouter un tirage ou un mouvement de stock.
- Le menu "Documents" permet d'afficher les factures, les fiches d'avances et de droits d'auteurs ainsi que les bordereaux AGESSA.
- Le menu "Aide" permet de vérifier les mises à jour et d'obtenir une fenêtre d'information sur le logiciel contenant le numéro de version, l'adresse e-mail de l'assistance, le numéro de téléphone de l'assistance et le lien vers le site internet.

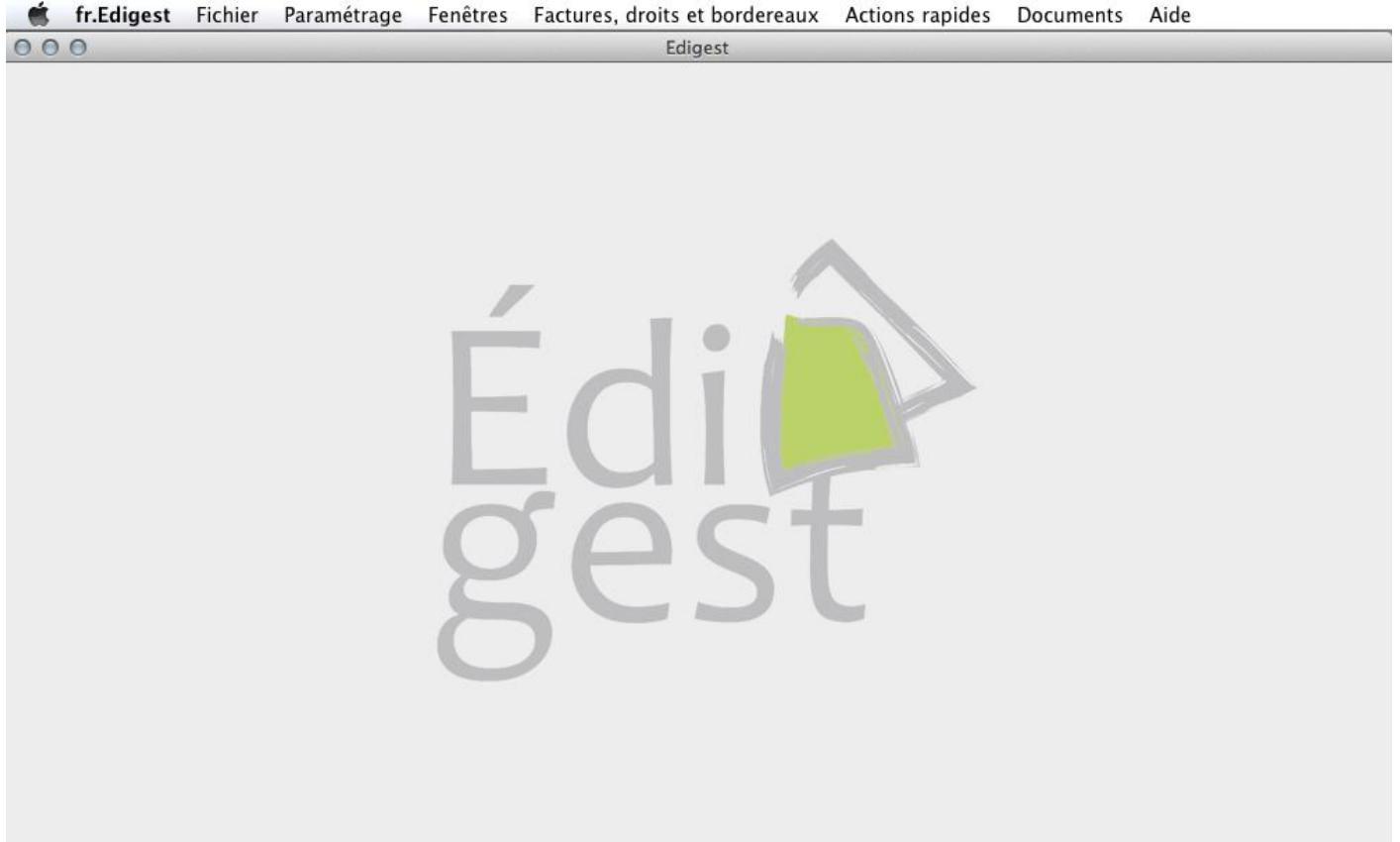

#### Diffuseurs

Cette fenêtre permet d'ajouter ou de supprimer un diffuseur.

| 00                              | Edigest |        |  |
|---------------------------------|---------|--------|--|
| Diffuseur(s)                    |         |        |  |
| Nom                             | Ville   | Pays   |  |
| DIFFUSEUR A                     | Paris   | France |  |
| DIFFUSEUR B                     | Nancy   | France |  |
|                                 |         |        |  |
|                                 |         |        |  |
|                                 |         |        |  |
|                                 |         |        |  |
|                                 |         |        |  |
|                                 |         |        |  |
|                                 |         |        |  |
|                                 |         |        |  |
|                                 |         |        |  |
|                                 |         |        |  |
|                                 |         |        |  |
|                                 |         |        |  |
|                                 |         |        |  |
|                                 |         |        |  |
|                                 |         |        |  |
|                                 |         |        |  |
|                                 |         |        |  |
|                                 |         |        |  |
|                                 |         |        |  |
| 🔶 Ajouter un diffuseur 🔀 Suppri | mer     |        |  |
|                                 |         |        |  |

Le bouton "Supprimer" supprime le diffuseur sélectionné. Pour cela, il faut se placer sur la ligne du diffuseur à supprimer et cliquer sur "Supprimer".

Le bouton "Ajouter un nouveau diffuseur" fait apparaître la fenêtre suivante à renseigner.

|                       | iffuseur Facture(s) |
|-----------------------|---------------------|
| Numéro Siret          |                     |
| Numéro de TVA         |                     |
| Nom*                  |                     |
| Facturation*          | Type de fa 💠        |
| Mois fiscal           | Mois 🗘              |
| Adresse*              |                     |
| Code Postal*          |                     |
| Ville*                |                     |
| Pays*                 | Pays 🗘 🗓            |
| Téléphone             |                     |
| Fax                   |                     |
| Site Web              |                     |
| Email                 |                     |
| Remise par défaut (%) |                     |
| Notes :               |                     |
|                       |                     |
|                       |                     |
|                       |                     |
|                       |                     |
|                       |                     |

Saisir les informations concernant ce diffuseur puis valider par le bouton "Enregistrer".

Le champ « facturation » permet de spécifier si l'on souhaite éditer des factures TTC ou HT pour le diffuseur.

L'onglet « Facture(s) » permet de visualiser rapidement les factures associées au diffuseur

#### Bénéficiaires

Cette fenêtre permet d'ajouter ou de supprimer un auteur, un traducteur, un illustrateur, un ayant droit ou un autre bénéficiaire.

| 000              |                  |           |               | Ediges          | t                 |          |      |   |
|------------------|------------------|-----------|---------------|-----------------|-------------------|----------|------|---|
|                  |                  | Auteur(s) | Traducteur(s) | Illustrateur(s) | Ayant(s) Droit(s) | Autre(s) | Tous |   |
| Nom              | Prénom           |           | Pays          |                 |                   |          |      | Ę |
| DUPOND           | Jacques          |           | France        |                 |                   |          |      |   |
| DURAND           | Pierre           |           | France        |                 |                   |          |      |   |
|                  |                  |           |               |                 |                   |          |      |   |
|                  |                  |           |               |                 |                   |          |      |   |
|                  |                  |           |               |                 |                   |          |      |   |
|                  |                  |           |               |                 |                   |          |      |   |
|                  |                  |           |               |                 |                   |          |      |   |
|                  |                  |           |               |                 |                   |          |      |   |
|                  |                  |           |               |                 |                   |          |      |   |
|                  |                  |           |               |                 |                   |          |      |   |
|                  |                  |           |               |                 |                   |          |      |   |
|                  |                  |           |               |                 |                   |          |      |   |
|                  |                  |           |               |                 |                   |          |      |   |
|                  |                  |           |               |                 |                   |          |      |   |
|                  |                  |           |               |                 |                   |          |      |   |
|                  |                  |           |               |                 |                   |          |      |   |
|                  |                  |           |               |                 |                   |          |      |   |
|                  |                  |           |               |                 |                   |          |      |   |
|                  |                  |           |               |                 |                   |          |      |   |
|                  |                  |           |               |                 |                   |          |      |   |
|                  |                  |           |               |                 |                   |          |      |   |
|                  |                  |           |               |                 |                   |          |      |   |
| 🔶 Ajouter un bén | éficiaire 🔀 Supp | orimer    |               |                 |                   |          |      |   |
| • • • • • • •    |                  |           |               |                 |                   |          |      |   |

Le bouton "Supprimer" supprime le bénéficiaire sélectionné.

Le bouton "Ajouter un bénéficiaire" fait apparaître la fenêtre suivante à renseigner.

| Bénéficiaire Contrat(s)         | Facture(s)           |
|---------------------------------|----------------------|
| Rôle / Fonction                 | Auteur(s) ‡          |
| Nom*                            |                      |
| Prénom                          |                      |
| Pseudonyme                      |                      |
| Numéro de Sécurité Sociale      |                      |
| Adresse                         |                      |
| Code postal                     |                      |
| Ville                           |                      |
| Pays                            | Pays 🗘 📃             |
| Téléphone                       |                      |
| Date de naissance               |                      |
| Adresse email ou site web       |                      |
| Cotisation                      | AGESSA \$            |
| Le bénéficiaire est-il décédé ? |                      |
|                                 | Fermer H Enregistrer |

Le champ cotisation permet de sélectionner au choix « Non géré » ou « AGESSA » afin de définir si le bénéficiaire devra être pris en compte lors de la génération automatique des bordereaux AGESSA et lors de la génération des bordereaux de versement de droits annuel. Si le bénéficiaire n'est pas géré alors il ne sera pas déclaré à l'AGESSA et ses bordereaux de versement de droits comptabiliseront un montant à payer Brut.

L'onglet « Contrat(s) » permet de visualiser rapidement les contrats associés à ce bénéficiaire ainsi que les arrêtés de compte (balance de l'auteur)

L'onglet « Facture(s) » permet de visualiser rapidement les factures générées pour ce bénéficiaire avec comme mode de règlement : « à déduire des droits d'auteurs »

NB: L'ajout d'un contrat pour un bénéficiaire se fait directement depuis la fiche produit (voir page 14), onglet « Bénéficiaire(s)/Contrat(s) ».

#### Clients

Cette fenêtre permet d'ajouter ou de supprimer un client.

| Client(s) |                  |       |  |
|-----------|------------------|-------|--|
| lom       | Prenom           | Ville |  |
| IARTIN    | François         | Metz  |  |
| HOMAS     | Antoine          | Paris |  |
|           |                  |       |  |
|           |                  |       |  |
|           |                  |       |  |
|           |                  |       |  |
|           |                  |       |  |
|           |                  |       |  |
|           |                  |       |  |
|           |                  |       |  |
|           |                  |       |  |
|           |                  |       |  |
|           |                  |       |  |
|           |                  |       |  |
|           |                  |       |  |
|           |                  |       |  |
|           |                  |       |  |
|           |                  |       |  |
|           |                  |       |  |
|           |                  |       |  |
|           |                  |       |  |
|           |                  |       |  |
| 8         | climt V Curringe |       |  |

Le bouton "Supprimer" supprime le bénéficiaire sélectionné.

Le bouton "Ajouter un Client" fait apparaître la fenêtre suivante. Saisir les informations concernant ce client.

| Nom*                   | *       |
|------------------------|---------|
| Prenom                 |         |
| Adresse                |         |
| Complément d'adresse   |         |
| Code Postal            |         |
| Ville                  |         |
| Pays*                  | Pays \$ |
| Teléphone Fixe         |         |
| Téléphone Portable     |         |
| Téléphone Autre        |         |
| Fax                    |         |
| E-mail                 |         |
| TVA Intracommunautaire |         |
| Note                   |         |

Pour chaque client, il est obligatoire de renseigner son "Nom" et son "Pays".

Il est également possible de renseigner :

- Son prénom
- Son adresse
- Son code postal
- Sa ville
- Jusqu'à trois numéros de téléphone
- Un numéro de Fax
- Un e-mail de contact
- Un numéro de TVA Intracommunautaire
- Une note qui pourra éventuellement être imprimée sur les factures

L'onglet « Facture(s) » permet de visualiser rapidement les factures associées au client

#### Gestion du catalogue

Il permet d'ajouter ou de supprimer un produit et de le rattacher à un ou plusieurs bénéficiaires.

| férence Interne | Titre                                                         | Collection         | EAN            | Auteur             | Tirage |  |
|-----------------|---------------------------------------------------------------|--------------------|----------------|--------------------|--------|--|
|                 | 365 histoires de chasse "broché"                              |                    | 9782914390767  |                    | 1600   |  |
|                 | 365 histoires de chasses "relié"                              |                    | 9782356530530  |                    | 700    |  |
|                 | Beau revoir                                                   |                    | 9782356530288  | Taslé Régis        | 800    |  |
|                 | Billebaude dans les Alpes                                     |                    | 97829143900798 | Bouvet Jean        | 700    |  |
|                 | Bécasses d'émotion. En suivant mes chiens                     |                    | 9782916558035  | Pourcelot Georges  | 800    |  |
|                 | Bécasses! bécasses! Trente ans de chasse en Irlande           |                    | 9782914390439  | Joly Éric          | 800    |  |
|                 | Camps sauvages en brousse africaine                           |                    | 9782914390460  | Alhinc Jean        | 1000   |  |
|                 | Ce violent désir d'Afrique. L'épopée de Roger Fabre, guide de |                    | 9782914390736  | Dedet Christian    | 800    |  |
|                 | Chasse aux mangeurs d'hommes                                  |                    | 9782914390781  | Taylor John H.     | 700    |  |
|                 | Chasse et développement durable. Les débats du forum d'léna   |                    | 9782914390835  |                    | 2200   |  |
|                 | Chasses aux grands fauves                                     |                    | 9782914390699  | Foá Édouard        | 600    |  |
|                 | Chasses de Loire. Trente ans à l'affuût du gibier             |                    | 9782916558042  | Cardoux Jean-Noël  | 1000   |  |
|                 | Chasses du Rhin. Chevreuils, sangliers, bécasses et perdreaux |                    | 9782356530172  | Jaquet James       | 700    |  |
|                 | Chasses d'altitudes                                           |                    | 9782356530059  | Jaquet James       | 700    |  |
|                 | Chasses en brousse africaine. Sénégal, Gabon, 1948-1952       |                    | 9782356530271  | Weité Pierre       | 600    |  |
|                 | Chasses en Dauphiné                                           |                    | 9782356530332  | Cohard Paul        | 800    |  |
|                 | Chasses en Indochine                                          |                    | 9782356530271  | Roussel Lucien     | 700    |  |
|                 | Chasses et explorations dans les Pamirs                       |                    | 9782914390477  | Poncins Edmond de  | 650    |  |
|                 | Chasseurs de chamois                                          |                    | 9782914390446  | Mélon Pierre       | 700    |  |
|                 | Chasseurs du temps passé                                      |                    | 9782914390187  | Foudras Marquis de | 750    |  |
|                 | Chien de feu                                                  |                    | 9782356530370  | Bordonove Georges  | 1000   |  |
| 3               | Cidre et gibiers. Cuisine et saveurs                          | Cuisine et saveurs | 9782356530028  | Mercier de Beauro  | 1000   |  |
|                 | Cinquante ans de chasse 1900-1950                             |                    | 9782356530509  | Palffy Paul        | 600    |  |

Le bouton "Supprimer" supprime le produit sélectionné.

Le bouton "Ajouter un nouveau produit" fait apparaître la fenêtre suivante à renseigner.

| 000                                                                  | Ajout d'<br>Fiche produit Bénéficiaire(s) / | un produit<br>Contrat(s)   Tirage(s)   Fiche ONIX                                  | (                  |
|----------------------------------------------------------------------|---------------------------------------------|------------------------------------------------------------------------------------|--------------------|
| EAN<br>Titre*                                                        |                                             | Réference interne                                                                  |                    |
| Collection<br>Date de parution<br>Poids<br>Nombre de pages<br>Format | 18 mai 2012 🗇<br>0<br>0                     | Prix de revient<br>Prix Unitaire HT<br>Prix unitaire TTC<br>Taux de TVA applicable | 0<br>0,0<br>0,0 \$ |
| Note :                                                               |                                             |                                                                                    |                    |
|                                                                      |                                             | Fermer                                                                             | Enregistrer        |

Les champs disponibles pour chaque fiche produit sont les suivants :

- EAN
- Référence Interne
- Titre
- Collection
- Date de Parution
- Poids
- Nombre de pages
- Format
- Prix de revient
- Prix Unitaire HT
- Taux de TVA
- Note

| 000                                                                                                    | Ajout d'un produit                    | t                                                                                                    |
|----------------------------------------------------------------------------------------------------|---------------------------------------|----------------------------------------------------------------------------------------------------|
| Fiche produit                                                                                                    | Bénéficiaire(s) / Contrat(s)          | Tirage(s) Fiche ONIX                                                                                                    |
| Auteur(s)                                                                                                    | ÷ 🦷 1                                 | Fous les Auteur(s)                                                                                                    |
| Almeida Tony de     Rémunération Proportionnelle     Jusqu'à   0     exemplaires :   0.0     Jusqu'à   0   exemplaires :   0.0     Jusqu'à   0   exemplaires :   0.0     Jusqu'à   0   exemplaires et plus :   :     Enregistrer ce contrat   •   •   • | * * * * * * * * * * * * * * * * * * * | Alhinc Jean<br>Almeida Tony de<br>Armaillé Célestine, comtesse d'<br>Baldwin William C<br>Barre Pierre<br>Beaumont-Maillet Laure<br>Benoist Georges<br>Bordonove Georges<br>Bordonove Georges<br>Bordonove Georges<br>Bouvet Jean<br>Brun Charles<br>Cardoux Jean-Noël<br>Carr Norman J.<br>Caudal Catherine<br>Cazaentre Pierre<br>Chabot Comte de<br>Chambe René<br>Choppin de Janvry Éric<br>Chézelles Vicomte de<br>Cohard Paul<br>Carbett Vice |

L'onglet « Bénéficiaire(s) / Contrat(s) » permet d'ajouter de nouveaux contrats à un produit en fonction du rôle de chaque bénéficiaire (Auteur, traducteur, directeur de collection, illustrateur ...).

C'est sur cet onglet qu'est définit le type de rémunération par bénéficiaire ainsi que les conditions de sa rémunération. Ainsi il est possible de choisir le type de rémunération pour un bénéficiaire :

- Rémunération proportionnelle :
  - Pour ce type de rémunération, le bénéficiaire va percevoir ses droits d'auteur en fonction d'un pourcentage défini pour une quantité vendue. Exemple :
    - Jusqu'à 5000 exemplaires vendus -> 8 %
    - Jusqu'à 10000 exemplaires vendus -> 9 %
    - Plus de 15 000 exemplaire vendus -> 10 %
- Rémunération au forfait

## Une fois le contrat validé et après confirmation sur les messages d'avertissement, celui-ci ne pourra plus être modifié par la suite.

Dans le cas d'une rémunération au forfait, les droits versés seront déclarés à l'AGESSA sur l'année de signature du contrat correspondant ici à la date du contrat.

| Fiche produit Bénéficiaire(s) / Contrat(s) Tirage(s) Fiche ONIX                     | _  |
|-------------------------------------------------------------------------------------|----|
| Historique des tirages :                                                            |    |
| Date Libellé Quantité                                                               |    |
|                                                                                     |    |
|                                                                                     |    |
|                                                                                     |    |
|                                                                                     |    |
|                                                                                     |    |
|                                                                                     |    |
|                                                                                     |    |
|                                                                                     |    |
|                                                                                     |    |
|                                                                                     |    |
|                                                                                     |    |
|                                                                                     |    |
|                                                                                     |    |
|                                                                                     |    |
| Quantité vendue avant initialisation Edigest :   0   Ajouter un nouveau tiragenties | ge |

L'onglet « Tirage(s) » permet de visualiser l'historique des tirages pour le produit. Cet onglet permet également de renseigner les quantités vendues avant initialisation dans EDIGEST (nécessaire pour le calcul des droits d'auteur) et d'ajouter un nouveau tirage.

Le bouton "Ajouter un nouveau tirage" permet de saisir les informations sur un nouveau tirage.

| O ○ Ajouter un nouveau | u tirage pour L'ART FRANÇAIS DE LA G |
|------------------------|--------------------------------------|
| Livre                  | L'ART FRANÇAIS DE LA GUERRE          |
| Date d'impression      | 1 juil. 2011                         |
| Quantité               | 2000                                 |
| Libellé                | Première édition                     |
|                        | Fermer Enregistrer                   |

#### Balance des auteurs

#### Pour visualiser la "balance de vos auteurs", aller dans le menu "Fenêtres -> Balance des auteurs"

|                                   | Balanc                                    | e des auteu | irs       |          |        |          |        |   |
|-----------------------------------|-------------------------------------------|-------------|-----------|----------|--------|----------|--------|---|
| Nom                               | Titre                                     | Solde N-    | A-Valoirs | Factures | Droits | Solde N  | Arrêté | Ē |
| Alhinc Jean (Auteur)              | Camps sauvages en brousse africaine       | 0.0         | 0.0       | 0.0      | 0.0    | 0.0      | 0.0    |   |
| Almeida Tony de (Auteur)          | Onça! Les jaguars du Mato Grosso          | -1847.82    | 217.35    | 0.0      | 158.49 | -1906.68 | 0.0    |   |
| Armaillé Célestine, comtesse d' ( | Quand on savait vivre heureux. 1830-18    | 0.0         | 0.0       | 0.0      | 0.0    | 0.0      | 0.0    |   |
| Baldwin William C (Auteur)        | Du Natal au Zambèze                       | 0.0         | 0.0       | 0.0      | 0.0    | 0.0      | 0.0    |   |
| Barre Pierre (Auteur)             | Gros la viande                            | 0.0         | 0.0       | 0.0      | 0.0    | 0.0      | 0.0    |   |
| Beaumont-Maillet Laure (Auteur)   | Saint-Séverin. Une église, une paroisse   | 0.0         | 0.0       | 0.0      | 0.0    | 0.0      | 0.0    |   |
| Benoist Georges (Auteur)          | Grandes chasses, grands fusils            | 0.0         | 0.0       | 0.0      | 0.0    | 0.0      | 0.0    |   |
| Bordonove Georges (Auteur)        | Chien de feu                              | 0.0         | 0.0       | 0.0      | 0.0    | 0.0      | 0.0    |   |
| Souvet Jean (Auteur)              | Billebaude dans les Alpes                 | 0.0         | 0.0       | 0.0      | 0.0    | 0.0      | 0.0    |   |
| Brun Charles (Auteur)             | La bécasse. Cuisisne et saveurs           | 0.0         | 0.0       | 0.0      | 0.0    | 0.0      | 0.0    |   |
| Cardoux Jean-Noël (Auteur)        | Chasses de Loire. Trente ans à l'affuût d | 0.0         | 0.0       | 0.0      | 0.0    | 0.0      | 0.0    |   |
| Cardoux Jean-Noël (Auteur)        | En quête en forêt. De la Sologne au Donon | 0.0         | 0.0       | 0.0      | 0.0    | 0.0      | 0.0    |   |
| Cardoux Jean-Noël (Auteur)        | La vénerie en forêt d'Orléans             | 0.0         | 0.0       | 0.0      | 0.0    | 0.0      | 0.0    |   |
| Carr Norman J. (Auteur)           | L'impala blanc. Chasse et faune de la Lua | 0.0         | 0.0       | 0.0      | 0.0    | 0.0      | 0.0    |   |
| Caudal Catherine (Auteur)         | Souvenirs d'un pisteur peul               | 0.0         | 0.0       | 0.0      | 0.0    | 0.0      | 0.0    |   |
| Cazaentre Pierre (Auteur)         | Du côté de ma brousse. Sur la piste d'un  | 0.0         | 0.0       | 0.0      | 0.0    | 0.0      | 0.0    |   |
| Chabot Comte de (Auteur)          | Quelques souvenirs d'un veneur            | 0.0         | 0.0       | 0.0      | 0.0    | 0.0      | 0.0    |   |
| Chambe René (Auteur)              | Propos d'un vieux chasseur de coqs        | 0.0         | 0.0       | 0.0      | 0.0    | 0.0      | 0.0    |   |
| Choppin de Janvry Éric (Auteur)   | La bécassine. Cuisine et saveurs          | 0.0         | 0.0       | 0.0      | 0.0    | 0.0      | 0.0    |   |
| Chézelles Vicomte de (Auteur)     | Veille vénerie                            | 0.0         | 0.0       | 0.0      | 0.0    | 0.0      | 0.0    |   |
| Cohard Paul (Auteur)              | Chasses en Dauphiné                       | 0.0         | 0.0       | 0.0      | 0.0    | 0.0      | 0.0    |   |
| Corbett Jim (Auteur)              | Tigres et léopards mangeurs d'hommes      | 0.0         | 0.0       | 0.0      | 0.0    | 0.0      | 0.0    |   |
| Ourally Ferdinand (Auteur)        | Les armes de chasse et leur tir           | 0.0         | 0.0       | 0.0      | 0.0    | 0.0      | 0.0    |   |

112 bénéficiaire(s)

La « balance des auteurs » permet de consulter pour une année donnée les arrêtés de compte de chaque contrat. On peut donc visualiser de manière très rapide :

- Le solde cumulés jusqu'à l'année en cours d'analyse 1 (Droits générés moins les à-valoir et factures)
- Les à-valoir et factures émis sur l'année en cours d'analyse
- Les droits générés par les ventes sur l'année en cours
- Le solde cumulé jusqu'à l'année en cours d'analyse (Droits générés moins les à-valoir et factures)
- L'arrêté de compte pour l'année en cours d'analyse correspondant à la somme à verser au bénéficiaire

NB : Les valeurs affichées sont les valeurs brutes HT

Depuis cette fenêtre il est possible de saisir un à-valoir ou une facture liés à un contrat.

Pour saisir un à-valoir, cliquer sur **"Émettre un à-valoir"**, sélectionner le bénéficiaire ainsi que le produit concerné puis saisir <u>le montant net</u> de l'à-valoir. Valider par le bouton "Enregistrer".

| 000                       | Emettre un à-valoir                     |
|---------------------------|-----------------------------------------|
| Bénéficiaire              | Alhinc Jean 🗘                           |
| Produit                   | Camps sauvages en brousse africaine 🔹 🗘 |
| Montant net de l'à-valoir | 0.00                                    |
|                           | Fermer Enregistrer                      |

#### Pour saisir une facture, cliquer sur "Émettre une facture". <u>Cette fenêtre sera détaillée plus loin dans la documentation (se reporter à la page 23).</u>

Pour effectuer une facture à déduire d'un contrat spécifique:

- Dans mode de paiement, choisir "Règlement : à déduire des droits d'auteur"
- Sélectionner ensuite votre bénéficiaire dans la liste des bénéficiaires.

| Facture / Avoir / Profo<br>Date de facturation | orma F                                                                                                    |            |            |                         |           |         |    |  |  |  |  |
|------------------------------------------------|----------------------------------------------------------------------------------------------------|------------|------------|-------------------------|-----------|---------|----|--|--|--|--|
| Date de facturation                            |                                                                                                    | acture     | Bénéficiai | re                      |           |         | ¢  |  |  |  |  |
|                                                | Emettre une  pe de Facture  ture / Avoir / Proforma e de facturation 10 sept. 2013 in de facture ture de de paiement     Paiement e de Paiement     10 sept. 2013 t     0,00 in port     0,00 muler les ventes aux droits d'auteur ?  orimer le mode de paiement sur la facture ?  re Produits     ‡ | sept. 2013 | Numéro o   | ) Numéro client         |           |         |    |  |  |  |  |
| Type de facture                                |                                                                                                    | ттс        | \$ Nom     |                         |           |         |    |  |  |  |  |
| Mode de paiement                               | Paiement                                                                                                    |            | Adresse    |                         |           |         |    |  |  |  |  |
| Date de Paiement                               | 10                                                                                                    | sept. 2013 | Adresse 2  |                         |           |         |    |  |  |  |  |
| Port                                           |                                                                                                    | 0,00       | Code Pos   | tal / Ville             |           |         |    |  |  |  |  |
| Tva port                                       |                                                                                                    | 0,0 %      | TVA Intra  | communautaire           |           |         |    |  |  |  |  |
| Cumuler les ventes au                          | x droits d'auteur?                                                                                                    |            | ✓ Note     |                         |           |         |    |  |  |  |  |
| Imprimer le mode de p                          | paiement sur la fac                                                                                                    | ture ?     | 1          |                         |           |         |    |  |  |  |  |
|                                                |                                                                                                    |            | Imprimer   | la note de la fiche Cli | ent ?     |         | C  |  |  |  |  |
| _                                              |                                                                                                    |            | <b>a</b>   |                         |           |         |    |  |  |  |  |
| Titre                                          |                                                                                                    | ±]         | Quantité   | Remise (%)              | 📥 Aiouter |         |    |  |  |  |  |
| Titre                                          |                                                                                                    |            | Quantité   | Prix unitaire Brut      | Remise    | Prix HT | r. |  |  |  |  |

#### Saisie des stocks/ventes SAISIES DES MOUVEMENTS DE STOCK

| 00                |                                | Edige                      | st             | 1                |            |                |   |
|-------------------|--------------------------------|----------------------------|----------------|------------------|------------|----------------|---|
|                   | 1                              | Saisies des mouver         | nents de stock | )                | 1_         | 1              |   |
| iffuseurs         | Livres                         | Date                       | Quantité       | Remise           | Type mouve | Note           |   |
|                   |                                |                            |                |                  |            |                |   |
|                   |                                |                            |                |                  |            |                |   |
|                   |                                |                            |                |                  |            |                |   |
|                   |                                |                            |                |                  |            |                |   |
|                   |                                |                            |                |                  |            |                |   |
|                   |                                |                            |                |                  |            |                |   |
|                   |                                |                            |                |                  |            |                |   |
|                   |                                |                            |                |                  |            |                |   |
|                   |                                |                            |                |                  |            |                |   |
|                   |                                |                            |                |                  |            |                |   |
|                   |                                |                            |                |                  |            |                |   |
|                   |                                |                            |                |                  |            |                |   |
|                   |                                |                            |                |                  |            |                |   |
|                   |                                |                            |                |                  |            |                |   |
|                   |                                |                            |                |                  |            |                |   |
|                   |                                |                            |                |                  |            |                |   |
|                   |                                |                            |                |                  |            |                |   |
|                   |                                |                            |                |                  |            |                |   |
| <i>b</i>          |                                |                            |                |                  |            |                |   |
| 🔧 Imprimer la fen | être   👘 Saisir un mouvement d | e stock Tous les mouvement | s 🗘 💷 🗌        | ous les produits | ÷ Tous     | les diffuseurs | - |

Cet onglet vous permet de visualiser l'ensemble des mouvements de stock, il est possible de filtrer l'affichage par type de mouvement, par produit et par diffuseur.

Vous pouvez saisir un mouvement de stock en appuyant sur le bouton « Saisir un mouvement de stock ».

#### C'est également dans cette fenêtre que vous saisirez mensuellement les informations envoyées par vos diffuseurs

| 000               | Ајог        | uter un mou | vement de sto | ock          |                |            |      |
|-------------------|-------------|-------------|---------------|--------------|----------------|------------|------|
| Diffuseur         |             | \$          | Type de m     | ouvement     |                | Vente Nett | e ‡  |
| Produit           |             | \$          | Quantité      |              |                |            | 0    |
| Date du mouvement | 18 mai 2012 | 2 🖸         | Remise        |              |                |            | 0.00 |
|                   |             |             | Cumuler les   | s ventes aux | droits d'auteu | r?         | Ø    |
| Difference        | 1           | Dete        | Quantité      | Banalaa      | (              | 🔶 Ajo      | uter |
| Diffuseurs        | Livres      | Date        | Quantite      | Remise       | Type mouver    | nent Note  | rę.  |
|                   |             |             |               |              |                |            |      |
|                   |             |             |               |              |                |            |      |
|                   |             |             |               |              |                |            |      |
|                   |             |             | Formor        |              | Constants      |            |      |

Pour saisir un ou plusieurs mouvements il faut :

- Sélectionner un diffuseur pour ce mouvement
- Sélectionner un produit
- Sélectionner un type de mouvement
  - o Vente Nette
  - o Retour
  - Livraison
  - o Service de Presse
  - o Pilon
- Saisir une quantité
- Éventuellement saisir une remise
- La coche « cumuler les ventes aux droits d'auteur » permet pour le cas des ventes nettes de spécifier si celles-ci doivent être ou non prises en compte dans le calcul des droits. Par défaut cette option est cochée.
- Saisir éventuellement une note liée au mouvement
- Cliquer sur le bouton ajouter

**Important :** Lorsque qu'un mouvement est ajouté (en cliquant sur le bouton ajouter), ce mouvement s'ajoute dans le tableau apparaissant dans la partie inférieure de la fenêtre et résumant les différentes opérations sur le stock à effectuer. Tous ces mouvements ne seront enregistrés que lorsque l'on cliquera sur le bouton « enregistrer les mouvements ».

Il est donc possible à tout moment de corriger une erreur de saisie en sélectionnant la ligne souhaitée dans le tableau récapitulatif des mouvements puis en cliquant sur le bouton « suppr » du clavier afin de supprimer la ligne.

NB : Une fois les mouvements enregistrés (clic sur le bouton « enregistrer les mouvements ») ceux-ci ne sont plus modifiables, en cas d'erreur il faudra donc saisir un mouvement de même type en négatif.

### Consultation des stocks/ventes

#### STOCK COURANT DIFFUSEURS

Cet onglet permet de visualiser le stock courant pour chaque diffuseur.

| 000                         |                   | Edigest          |     |                     |         |                 |      |   |
|-----------------------------|-------------------|------------------|-----|---------------------|---------|-----------------|------|---|
| Stock courant diffuseurs    | Ventes mensuelles | Ventes annuelles | Ven | tes depuis le début | Mouveme | ents de l'année |      | _ |
| Livres                      |                   | DIFFUSEUR A      |     | DIFFUSEUR B         | 2DCOM   | Total           |      | ₽ |
| L'ART FRANÇAIS DE LA GUERRE |                   |                  | 873 | 500                 | )       | 500             | 1873 |   |
| **** Total ****             |                   |                  | 873 | 500                 | )       | 500             | 1873 |   |
|                             |                   |                  |     |                     |         |                 |      |   |
|                             |                   |                  |     |                     |         |                 |      |   |
|                             |                   |                  |     |                     |         |                 |      |   |
|                             |                   |                  |     |                     |         |                 |      |   |
|                             |                   |                  |     |                     |         |                 |      |   |
|                             |                   |                  |     |                     |         |                 |      |   |
|                             |                   |                  |     |                     |         |                 |      |   |
|                             |                   |                  |     |                     |         |                 |      |   |
|                             |                   |                  |     |                     |         |                 |      |   |
|                             |                   |                  |     |                     |         |                 |      |   |
|                             |                   |                  |     |                     |         |                 |      |   |
|                             |                   |                  |     |                     |         |                 |      |   |
|                             |                   |                  |     |                     |         |                 |      |   |
|                             |                   |                  |     |                     |         |                 |      |   |
|                             |                   |                  |     |                     |         |                 |      |   |
|                             |                   |                  |     |                     |         |                 |      |   |
|                             |                   |                  |     |                     |         |                 |      |   |
| 💰 Imprimer la fenêtre       |                   |                  |     |                     |         |                 | 2012 | ( |
|                             |                   |                  |     |                     |         |                 | 2012 | U |

#### VENTES MENSUELLES

Affiche mois par mois les valeurs des ventes pour un diffuseur donné. Quand aucun diffuseur n'est sélectionné, les valeurs affichées valent pour l'ensemble des diffuseurs.

|             | Stock courant diffuseurs | Vente   | s mensu | uelles | Vente | s annue | lles V | entes depu | is le dé | but | Mouver  | nent | s de l'a | nnée  |       |     |
|-------------|--------------------------|---------|---------|--------|-------|---------|--------|------------|----------|-----|---------|------|----------|-------|-------|-----|
| ivres       |                          | Janvier | Février | Mars   | Avril | Mai     | Juin   | Juillet    | Aout     | Sep | te Octo | D    | Nove     | Déce. | . Tot | al  |
| ART FRANÇA  | IS DE LA GUERRE          | 0       | 0       | 127    | ,     | 0       | 0      | 0          | 0        | 0   | 0       | 0    | C        | )     | 0     | 127 |
| * Total men | suel des ventes ***      | 0       | 0       | 127    | ,     | 0       | 0      | 0          | 0        | 0   | 0       | 0    | C        | )     | 0     | 127 |
|             |                          |         |         |        |       |         |        |            |          |     |         |      |          |       |       |     |
|             |                          |         |         |        |       |         |        |            |          |     |         |      |          |       |       |     |
|             |                          |         |         |        |       |         |        |            |          |     |         |      |          |       |       |     |
|             |                          |         |         |        |       |         |        |            |          |     |         |      |          |       |       |     |
|             |                          |         |         |        |       |         |        |            |          |     |         |      |          |       |       |     |
|             |                          |         |         |        |       |         |        |            |          |     |         |      |          |       |       |     |
| lmnrimer l  | a fenêtre Diffuseur      | 1       |         |        |       |         |        |            |          |     |         |      |          |       | 2     | 01  |

#### VENTES DEPUIS LE DÉBUT

Affiche les valeurs totales des ventes sur l'ensemble des diffuseurs.

| 00             |                          |                   | Edigest          |                        |                       |     |
|----------------|--------------------------|-------------------|------------------|------------------------|-----------------------|-----|
|                | Stock courant diffuseurs | Ventes mensuelles | Ventes annuelles | Ventes depuis le début | Mouvements de l'année |     |
| ivres          |                          |                   | Qte initi        | alisée Ventes 20       | 11 Ventes 2012        |     |
| 'ART FRANÇAI   | S DE LA GUERRE           |                   |                  | 0                      | 10                    | 127 |
| *** Total **** |                          |                   |                  | 0                      | 10                    | 127 |
|                |                          |                   |                  |                        |                       |     |
|                |                          |                   |                  |                        |                       |     |
|                |                          |                   |                  |                        |                       |     |
|                |                          |                   |                  |                        |                       |     |
|                |                          |                   |                  |                        |                       |     |
|                |                          |                   |                  |                        |                       |     |
|                |                          |                   |                  |                        |                       |     |
|                |                          |                   |                  |                        |                       |     |
|                |                          |                   |                  |                        |                       |     |
|                |                          |                   |                  |                        |                       |     |
|                |                          |                   |                  |                        |                       |     |
|                |                          |                   |                  |                        |                       |     |
|                |                          |                   |                  |                        |                       |     |
|                |                          |                   |                  |                        |                       |     |
|                |                          |                   |                  |                        |                       |     |
|                |                          |                   |                  |                        |                       |     |
|                |                          |                   |                  |                        |                       |     |
|                |                          |                   |                  |                        |                       |     |
|                |                          |                   |                  |                        |                       |     |
|                |                          |                   |                  |                        |                       |     |
|                | 6 2 <b>.</b>             |                   |                  |                        |                       |     |
| 🐒 imprimer la  | Tenetre                  |                   |                  |                        |                       |     |

Colonne "Qté initialisée" (quantité avant l'initialisation du logiciel) : valeurs correspondantes aux nombres d'ouvrages vendus avant l'utilisation d'EDIGEST.

Colonne "Vente 2011 " : valeurs correspondantes aux ventes de l'année précédente.

Colonne "Vente 2012": valeurs correspondantes aux ventes de l'année courante.

#### VENTES ANNUELLES

Affiche les valeurs totales des ventes d'une année donnée pour chaque diffuseur.

| (             | Stock courant diffuseurs | Ventes mensuelles | Ventes annuelles | Ventes depuis le c | lébut Mouvemer | nts de l'année |      |
|---------------|--------------------------|-------------------|------------------|--------------------|----------------|----------------|------|
| ivres         |                          |                   | DIFFUSEUR A      | DIFFUSEUR B        | 2DCOM          | Total          |      |
| ART FRANÇAIS  | DE LA GUERRE             |                   |                  | 127                | 0              | 0              | 127  |
| * Total mensu | el des ventes ***        |                   |                  | 127                | 0              | 0              | 127  |
|               |                          |                   |                  |                    |                |                |      |
|               |                          |                   |                  |                    |                |                |      |
|               |                          |                   |                  |                    |                |                |      |
|               |                          |                   |                  |                    |                |                |      |
|               |                          |                   |                  |                    |                |                |      |
|               |                          |                   |                  |                    |                |                |      |
|               |                          |                   |                  |                    |                |                |      |
|               |                          |                   |                  |                    |                |                |      |
|               |                          |                   |                  |                    |                |                |      |
| lmnrimer la f | fenâtre                  |                   |                  |                    |                |                | 2012 |

#### MOUVEMENT DE L'ANNÉE

Affiche les valeurs des différents mouvements pour l'ensemble des diffuseurs.

| 00             |                          |                   | Edigest         |          |                    |       |                 |        |     |
|----------------|--------------------------|-------------------|-----------------|----------|--------------------|-------|-----------------|--------|-----|
|                | Stock courant diffuseurs | Ventes mensuelles | Ventes annuelle | es Vente | es depuis le début | Mouve | ments de l'anné | e      |     |
| ivres          |                          |                   | Tirage          | Ajouts   | Régulari SP        | Défe  | ctue Retours    | Ventes | 5   |
| art français   | 5 DE LA GUERRE           |                   | 0               | 2000     | 0                  | 0     | 0               | 0      | 12  |
| *** Total **** | *                        |                   | 0               | 2000     | 0 0                | 0     | 0               | 0      | 12  |
|                |                          |                   |                 |          |                    |       |                 |        |     |
|                |                          |                   |                 |          |                    |       |                 |        |     |
|                |                          |                   |                 |          |                    |       |                 |        |     |
|                |                          |                   |                 |          |                    |       |                 |        |     |
|                |                          |                   |                 |          |                    |       |                 |        |     |
|                |                          |                   |                 |          |                    |       |                 |        |     |
|                |                          |                   |                 |          |                    |       |                 |        |     |
|                |                          |                   |                 |          |                    |       |                 |        |     |
|                |                          |                   |                 |          |                    |       |                 |        |     |
|                |                          |                   |                 |          |                    |       |                 |        |     |
|                |                          |                   |                 |          |                    |       |                 |        |     |
|                |                          |                   |                 |          |                    |       |                 |        |     |
|                |                          |                   |                 |          |                    |       |                 |        |     |
|                |                          |                   |                 |          |                    |       |                 |        |     |
|                |                          |                   |                 |          |                    |       |                 |        |     |
| a Imprimer la  | fenêtre                  |                   |                 |          |                    |       |                 | 2      | 001 |

#### STOCK DIFFUSEURS FIN ANNEE

Affiche les valeurs des stocks de fin d'année pour chaque diffuseur.

| 000    | )                  |                  | Edigest                |               |         |                         |          |
|--------|--------------------|------------------|------------------------|---------------|---------|-------------------------|----------|
|        | Ventes mensuelles  | Ventes annuelles | Ventes depuis le début | Mouvements de | l'année | Stocks diffuseurs fin a | nnée     |
| Livre  | s                  |                  | DIFFUSEUR A            | DIFFUSEUR B   | 2DCOM   | Total                   | <b>₽</b> |
| **** 7 | otal ****          |                  | 0                      | 0             | 0       | 0                       |          |
| 3 II   | nprimer la fenêtre |                  |                        |               |         | 2                       | 2012     |

#### Émettre une facture ou un avoir client

Il s'agit des factures quotidiennes établies aux clients (non diffuseurs) ou aux bénéficiaires (cas des factures dans la balance des droits d'auteurs).

|                                               | Emettre une factu | re ou un avoir o | lient                |               |         |    |
|-----------------------------------------------|-------------------|------------------|----------------------|---------------|---------|----|
| Type de Facture                               |                   | Client           |                      |               |         |    |
| Facture / Avoir / Proforma                    | Facture \$        | Bénéficiaire     |                      |               |         | Å. |
| Date de facturation                           | 10 sept. 2013     | Numéro clier     | nt                   |               |         |    |
| Type de facture                               | TTC ‡             | Nom              |                      |               |         |    |
| Mode de paiement Paiement                     | <b>*</b>          | Adresse          |                      |               |         |    |
| Date de Paiement                              | 10 sept. 2013 🔲   | Adresse 2        |                      |               |         |    |
| Port                                          | 0,00              | Code Postal      | / Ville              |               |         |    |
| Tva port                                      | 0,0 % ‡           | TVA Intracor     | nmunautaire          |               |         |    |
| Cumuler les ventes aux droits d'aut           | eur ? 🗹           | Note             |                      |               |         |    |
| Imprimer le mode de paiement sur la facture ? |                   |                  |                      |               |         |    |
|                                               |                   | Imprimer la i    | note de la fiche Cli | ient ?        |         |    |
| Titre                                         | Ou                | antité f         | Remise (%)           |               |         |    |
| Produits                                      | \$ 0              |                  | 0,00                 | 🔶 Ajouter     |         |    |
| Titre                                         |                   | Quantité         | Prix unitaire Brut   | Remise        | Prix HT | 14 |
| Fermer                                        | Prévisualis       | er Etabl         | ir le document ]     | avec le statu | t Réglé | \$ |

**Date :** proposé automatiquement à la date du jour mais peut être modifiée si besoin

Numéro de facture : automatique

Type de facture : TTC ou HT

Titre : article à vendre

Quantité : quantité de l'article à vendre

**Remise (%) :** montant de la remise à appliquer pour cet article en pourcentage

**Mode de paiement :** mode de règlement à appliquer pour cette facture

**Bénéficiaire :** choix de l'auteur dans le cadre d'une facture à déduire des droits d'auteur

Date de paiement : choix de la date de paiement de cette facture

Nom : nom et prénom du client à facturer

Adresse : adresse du client à facturer

Code Postal/Ville : code postal et ville du client à facturer

Note : note associée au client

**Port :** montant TTC des frais de port à appliquer

TVA port : taux de TVA à appliquer sur les frais de port

TVA Intracommunautaire : Numéro de TVA intracommunautaire du client (si besoin).

Pour chaque facture vous pouvez choisir :

- D'imprimer ou non sur la facture le texte renseigné dans le champ « note »
- D'imprimer ou non sur la facture le mode de paiement
- De cumuler ou non les ventes pour le calcul des droits d'auteur
- Le statut de la facture (Brouillon, Réglé ou Non réglé)

Une facture au format PDF est créée automatiquement dans le dossier **factures Clients**. Il y a un fichier pour chaque client.

#### facturesClients

facture-MARTIN-François-201203141.pdf

**201203141** : date du jour (14 Mars 2012) + numéro de facture (1)

#### Émettre une facture diffuseur

Il s'agit des factures à éditer en fin de mois pour les clients diffuseurs qui ont préalablement été intégrés dans le logiciel. Pour ce faire, il faut avoir constaté des ventes pour le diffuseur en question.

#### 1) Ventes journalières ou mensuelles sans émission de facture immédiate

Se positionner sur le menu "Fenêtres -> Saisie des stocks/ventes" Puis saisir un mouvement de stock de type Vente pour le diffuseur en question.

| 000               |        | Ajouter un r | nouvement de s | tock          |               |           |        |
|-------------------|--------|--------------|----------------|---------------|---------------|-----------|--------|
| Diffuseur         |        |              | Type de n      | nouvement     |               | Vente Ne  | tte 🗧  |
| Produit           |        |              | Quantité       |               |               |           | 0      |
| Date du mouvement |        | 18 mai 2012  | Remise         |               |               |           | 0.00   |
|                   |        |              | Cumuler le     | es ventes au: | droits d'aute | ur?       | 6      |
|                   |        |              | Note           |               |               |           |        |
|                   |        |              |                |               |               |           |        |
|                   |        |              |                |               |               |           |        |
|                   |        |              |                |               |               | - + A     | jouter |
| Diffuseurs        | Livres | Date         | Quantité       | Remise        | Type mouve    | ement Not | e i    |
|                   |        |              |                |               |               |           |        |
|                   |        |              |                |               |               |           |        |
|                   |        |              |                |               |               |           |        |
|                   |        |              |                |               |               |           |        |
|                   |        |              |                |               |               |           |        |
|                   |        |              |                |               |               |           |        |

Pour saisir un ou plusieurs mouvements il faut :

- Sélectionner un diffuseur pour ce mouvement
- Sélectionner un produit
- Sélectionner un type de mouvement
  - $\circ \ \ \text{Vente Nette}$
  - o Retour
  - o Livraison
  - o Service de Presse
  - o Pilon
- Saisir une quantité
- Éventuellement saisir une remise
- La coche « cumuler les ventes aux droits d'auteur » permet pour le cas des ventes nettes de spécifier si celles-ci doivent être ou non prises en compte dans le calcul des droits. Par défaut cette option est cochée.
- Saisir éventuellement une note liée au mouvement
- Cliquer sur le bouton ajouter

**Important :** Lorsque qu'un mouvement est ajouté (en cliquant sur le bouton ajouter), ce mouvement s'ajoute dans le tableau apparaissant dans la partie inférieure de la fenêtre et résumant les différentes opérations sur le stock à effectuer. Tous **ces mouvements ne seront enregistrés que lorsque l'on cliquera sur le bouton « enregistrer les mouvements ».** 

Il est donc possible à tout moment de corriger une erreur de saisie en sélectionnant la ligne souhaitée dans le tableau récapitulatif des mouvements puis en cliquant sur le bouton « suppr » du clavier afin de supprimer la ligne.

NB : Une fois les mouvements enregistrés (clic sur le bouton « enregistrer les mouvements ») ceux-ci ne sont plus modifiables, en cas d'erreur il faudra donc saisir un mouvement de même type en négatif.

#### 2) Émission de factures diffuseurs mensuelles

Pour faire la facture diffuseur, aller dans le menu "Factures, droits et bordereaux->Émettre une facture Diffuseur".

| COC Emettre une facture diffuseur  |                 |  |  |  |  |
|------------------------------------|-----------------|--|--|--|--|
| Diffuseur                          | ÷               |  |  |  |  |
| Du 1 août 2013 🗇 Au 31 août 2013 🗇 |                 |  |  |  |  |
| Date de facturation                | 10 sept. 2013   |  |  |  |  |
| Date de règlement                  | 10 sept. 2013 🔯 |  |  |  |  |
| Provisions sur ventes (€ Brut)     | 0.0             |  |  |  |  |
| Statut de la facture               | Non réglé 🕴 💲   |  |  |  |  |
| Prévisualiser Fermer               | Enregistrer     |  |  |  |  |

Diffuseur : celui qui est à facturer

Du... au... : période de facturation

Date de facturation : la date de facturation souhaitée

Date de règlement : la date de règlement souhaitée

**Provisions sur ventes :** Le montant brut des provisions sur ventes éventuellement retenues par votre diffuseur

Statut de la facture : Réglée ou Non réglée

Une facture au format PDF est créée automatiquement dans le dossier **factures Diffuseur**. Un dossier est créé pour chaque diffuseur.

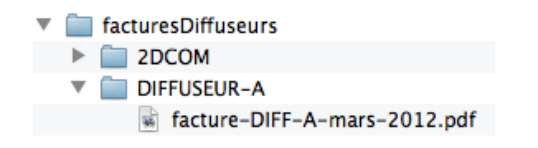

#### Émettre une fiche de droits d'auteur

Pour émettre une fiche de droits d'auteur, aller dans le menu "Factures, droits et bordereaux -> Émettre une fiche de droits d'auteur", sélectionner le bénéficiaire et cliquer sur le bouton "Générer".

| ဓ 🔿 🔿 Générer u           | ne fiche de d | roit |  |  |  |
|---------------------------|---------------|------|--|--|--|
| Choix d'un bénéficiaire 🕴 |               |      |  |  |  |
| Fermer                    | Générer       |      |  |  |  |

Bénéficiaire : choisir le nom de l'auteur, du traducteur ou de tout autre bénéficiaire

Une fiche de droits d'auteur au format PDF est créée automatiquement dans le dossier **fiches Droits Auteur**. Un dossier est créé pour chaque auteur.

```
fichesDroitsAuteurs
2DCOM-JENNI-Alexis
droits-auteur-1-L'ART-FRANÇAIS-DE-LA-GUERRE-2011.pdf
```

Remarque : Il est possible de gérer instantanément l'ensemble des fiches de droits d'auteurs en allant dans le menu : "Factures, droits et bordereaux -> Émettre l'ensemble des fiches de droits d'auteur".

#### Émettre les bordereaux déclaratifs

Pour émettre les bordereaux AGESSA, aller dans le menu "Factures, droits et bordereaux -> Émettre les bordereaux déclaratifs". Vous pouvez déclarer par trimestre ou annuellement.

Une fiche au format PDF de l'ensemble des droits et du détail par auteur se créée et s'ouvre automatiquement. Elle se trouve dans le dossier **bordereaux AGESSA**.

```
bordereauxAgessa
bordereau-2011.pdf
```

#### Gérer les factures

Pour rechercher de manière simple l'ensemble des factures émises, aller dans le menu "Factures, droits et bordereaux - > Gérer les factures".

| 00                        | Gérer les facture                   | S                                                        |
|---------------------------|-------------------------------------|----------------------------------------------------------|
| Gestion des factures      |                                     |                                                          |
| Numéro de facture         |                                     |                                                          |
| Nom du client / Diffuseur |                                     |                                                          |
| Type de facture           |                                     | Tous \$                                                  |
| Date de création          | C                                   |                                                          |
|                           |                                     | Rechercher                                               |
| Numéro Nom                | Type de fact - Date de facturat - D | ata da réglama 🛛 Mada da réglam 🗍 Tatal HT 🔄 Tatal TTC 🕅 |
| Numero Nom                | Type de lact Date de lactulat D     |                                                          |
|                           |                                     |                                                          |
|                           |                                     |                                                          |
|                           |                                     |                                                          |
|                           |                                     |                                                          |
|                           |                                     |                                                          |
|                           |                                     |                                                          |
|                           |                                     |                                                          |
|                           |                                     |                                                          |
|                           |                                     |                                                          |
|                           |                                     |                                                          |
|                           |                                     |                                                          |
|                           |                                     |                                                          |

Il est possible d'effectuer des recherches par numéro de facture, par nom de client, par diffuseur, par type de facture ou par date. Pour restreindre au maximum l'affichage des résultats et trouver plus facilement la facture concernée, ne pas hésiter à combiner ces éléments de recherche.

#### Gérer les provisions sur risque de retour

Pour gérer de manière simple l'ensemble des provisions sur risque de retour d'un contrat, aller dans le menu "Factures, droits et bordereaux -> Gérer les provisions sur retour".

| 000          | G                  | érer les provisions sur retour  |                      |                |                  |
|--------------|--------------------|---------------------------------|----------------------|----------------|------------------|
| Bénéficiaire | Produit            | Total provision n-1             | Provision sur retour | Type de calcul | Reprise sur pr(🛱 |
| 2 DCOM       | Guide de l'Editeur | 0.0€                            | 0.0€                 | Montant brut   | 0.0€             |
|              |                    |                                 |                      |                |                  |
|              |                    |                                 |                      |                |                  |
|              |                    |                                 |                      |                |                  |
|              |                    |                                 |                      |                |                  |
|              |                    |                                 |                      |                |                  |
|              |                    |                                 |                      |                |                  |
|              |                    |                                 |                      |                |                  |
|              | Bénéficiaire 🛄 🗘   | Afficher les montants vierges 🛟 | Année 2 012          | )              |                  |

Il est possible de filtrer par bénéficiaire et de masquer si besoin les lignes de provisions vide sur des contrats

#### Autres menus

#### Menu Actions rapides

Le menu des "Actions rapides" permet d'ajouter rapidement un diffuseur, un bénéficiaire ou un produit. Il permet aussi d'émettre une avance à un auteur et d'ajouter un tirage à un produit. Ces manipulations étant déjà réalisables dans leurs fenêtres et onglets respectifs, le menu « actions rapides » propose donc des raccourcis visant à aider l'utilisateur dans ses recherches et à lui faire gagner du temps.

#### Menu Documents

Ce menu permet de parcourir les répertoires de stockage des documents de l'application : factures clients, factures diffuseurs, factures pro-forma, droits et avances d'auteurs, bordereaux déclaratifs.

#### Menu Aide

Le menu d'Aide permet de contrôler les mises à jours disponibles pour le logiciel (action effectuée en tâche de fond au lancement du logiciel) ainsi que de vérifier le numéro de votre version.